David Appleyard Department of Mathematics and Computer Science Carleton College Northfield, Minnesota 55057

After turning your calculator on, press F1 then 8 to clear the home screen.

#1. Find 
$$\lim_{x \to 0} \left( 1 + \frac{x}{2} \right)^{1/(2x)}$$
.

### Solution:

Press MODE then F2, set calculator to EXACT

Press ENTER twice

Press  $\mathbf{A} Y = \mathbf{A}$ , cursor to y1 and CLEAR it if necessary

Set  $y_1(x) = (1 + x/2) \land (1/(2x))$ , press ENTER

Press 2nd-QUIT

Type in limit(y1(x), x, 0)

Press ENTER

#2. Find the maximum and minimum values of the function  $f(x) = x^3 - 6x^2 + 3x + 1$  on the interval [-1, 6].

## Solution:

Press  $\blacklozenge$  Y=, set y1(x) = x $\land$ 3 - 6x $\land$ 2 + 3x + 1, press ENTER

Press  $\blacklozenge$  WINDOW, set xmin = -1, xmax = 6, ymin = -20, ymax = 20

 $\mathbf{Press} \blacklozenge \mathbf{GRAPH}$ 

Press 2nd-QUIT, type in y1(6)

Press ENTER to get the maximum value

Press F2 then 1 then 2nd-d (above the 8)

Type in y1(x),x=0,x

Press ENTER

Type in  $y1(\sqrt{10} \pm 3) + 2)$ 

Press ENTER to get the minimum value

#3. Let  $f(x) = x^3 - 2x$ . On what interval(s) is the graph of f both rising and concave up?

## Solution:

Press  $\blacklozenge$  Y=, set y1(x) = x $\land$ 3 - 2x, y2(x) = d(y1(x),x), y3(x) = d(y2(x),x), where d is over the 8

Use the cursor and F4 to turn off y1

Press  $\blacklozenge$  WINDOW then F2 then 6

Press 2nd-QUIT

Press F2 then 1

Type in  $y_2(x)*y_3(x)=0,x$ 

Press ENTER

Press  $\blacklozenge$  GRAPH to recall the graph, and get the answer  $(\sqrt{6}/3, \infty)$ 

#4. Let L be the line which is tangent when x = 1 to the graph of  $f(x) = x^2 - 4x + 5 + 5 \sin x$ . Find the area of the triangle formed by L and the coordinate axes.

# Solution:

Press MODE then F2, set calculator to APPROXIMATE.

Press  $\blacklozenge$  Y = , set y1(x) = x  $\land$  2 - 4x + 5+5 sin(x), press ENTER

Set  $y_2(x) = d(y_1(x), x)$  (the *d* is 2nd-8), press ENTER

Cursor up and press F4 to turn off the graph of  $y_2(x)$ 

Set  $y_3(x) = y_1(1) + y_2(1)(x-1)$ , press ENTER

Press ♦ WINDOW

Press F2 then 6 (then wait a minute)

Press 2nd-QUIT

Press F2 then 3

Type in  $y_3(x)$ ) after the left parenthesis, press ENTER

Press the up cursor then ENTER

- Edit the entry line to solve (F2 then 1) for the x-intercept by putting the entry line in the form solve(mx+b=0, x), then press ENTER
- Press the up cursor then ENTER, make the entry line read  $.5^*$  (minus the number from the screen) \* y3(0), press ENTER

#5. Find a function y satisfying  $\frac{dy}{dx} = x^3 e^{3x}, y(1) = 5.$ 

# Solution:

Set the mode to AUTO (MODE then F2 then cursor)

Press F3 then 2

Type in  $\mathbf{x} \wedge \mathbf{3}^* e \wedge (\mathbf{3}\mathbf{x}), \mathbf{x}$ ) after the left parenthesis

Press ENTER

Press CLEAR, hit the up-cursor, press ENTER

At the left end of the entry line, type 1 then press STO  $\blacktriangleright$  then type x then type : (colon)

Now insert solve( directly after the colon by pressing F2 then 1

At the right end of the entry line add: +c=5,c)

Press ENTER

#6. Let  $f(x) = kx - x^2$ , where k is a positive constant. Call R the region in the first quadrant enclosed by the graph of f and the x-axis. Find a value for k such that the volume of the solid obtained when R is revolved about the x-axis is the same as the volume of the solid obtained when R is revolved around the y-axis.

### Solution:

Press  $\blacklozenge$  Y= , set y1(x)= k\*x - x $\land$ 2, press ENTER, press 2nd-QUIT Press F2 then 1 Press F3 then 2 Type in  $\pi$ y1(x) $\land$ 2,x,0,k)= Press F3 then 2 Type in  $2\pi$ x\*y1(x),x,0,k),k) Press ENTER

#7. Find a constant k > 1 such that the curve  $y = \frac{kx^6}{6} + \frac{1}{16kx^4}$  has length 20 over the interval  $1 \le x \le 2$ . Check your answer graphically.

### Solution:

Press F3 then 8

Type in  $k^*x \wedge 6/6 + 1/(16k^*x \wedge 4)$ , x,1,2) after the left parenthesis, press ENTER Press CLEAR

Press the up cursor, then press ENTER

Edit the entry line to solve the expression =20,k) (F2-1 gives solve)

Press ENTER

Press ♦ ENTER

#### Check:

Press  $\mathbf{A}Y = 0.5 \text{ set } y1(x) = 1.90183 \text{ x} \wedge 6/6 + 1/(16*1.90183 \text{ x} \wedge 4), \text{ press ENTER}$ 

Press  $\forall$ WINDOW, set xmin = .9, xmax = 2.1, ymin = -5, ymax = 30

Press **\**GRAPH

Press F5 then B

Type 1 then press ENTER

Type 2 then press ENTER

#8. Evaluate 
$$\int_0^\infty x^n e^{-x} dx$$
 for  $n = 1, 2, 3, \dots$  until you can guess a pattern

#### Solution:

Press 2nd-QUIT then CLEAR

Press F3 then 2

Type in  $\mathbf{x} \wedge 1 * e \wedge (-\mathbf{x}), \mathbf{x}, \mathbf{0}, \infty$  (Note:  $\infty$  is over the J)

Press ENTER

Edit the entry line to read  $(\mathbf{x} \land 2^* e \land (-\mathbf{x}), \mathbf{x}, \mathbf{0}, \infty)$ 

Press ENTER

Change the exponent to 3, then 4, then 5, then 6, ..., each time pressing ENTER, until you see a pattern

#9. Find the first partial sum of the series  $\sum_{n=1}^{\infty} \frac{1}{n^2}$  that is within .01 of the sum of the series.

#### Solution:

Press CLEAR

Press F3 then 4

Type in  $1/n \land 2, n, 1, 50$ ) after the left parenthesis

Press ENTER

(Press the up cursor, then the right cursor repeatedly to see the whole fraction, then press the down cursor)

Press  $\blacklozenge$  ENTER

- Press the right cursor, then edit the 50 in the entry line to  $\infty$  (over the J), press ENTER
- Press MODE then F2, change "AUTO" to "APPROXIMATE", exit by pressing EN-TER twice

Edit the entry line to read  $(\pi \wedge 2)/6$  -  $\sum (1/n \wedge 2, n, 1, 50)$ 

Press ENTER

Change the 50 to 70 to 90 to 100, then check 99

#10. How well does the sixth-degree Maclaurin polynomial for  $\cos x$  approximate  $\cos x$  on the interval [-1, 1]?

### Solution:

Press F3 then 9

Type in  $\cos(x)$ , x, 6) then press ENTER

Press the up-cursor twice

Press F1 then 5

Press  $\blacklozenge$  Y = , put cursor at y1, press ENTER

Press F1 then 6 then ENTER

Set  $y_2(x) = \cos(x)$ , press ENTER

Set  $y_3(x) = abs(y_1(x) - y_2(x))$ , press ENTER, turn off graphs (using F4) of y1 and y2

Press  $\blacklozenge$  WINDOW, set xmin = -1.1, xmax = 1.1, ymin = 0, ymax = .0002

 $\mathbf{Press} \blacklozenge \mathbf{GRAPH}$ 

Press ON, press 2nd-QUIT, press CLEAR

Type in y3(1) then press ENTER